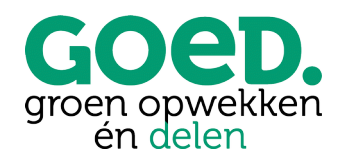

## Handleiding Mijn coöperatie GOED

Deelnemen in een project en GOEDe Buur worden

Op <u>https://cooperatiegoed.mijnenergiesamen.nl/#/login</u> kunnen GOEDe Vrienden (leden van coöperatie GOED) inloggen en zich inschrijven op projecten.

**Stap 1** – Log in. Je komt dan op je persoonlijke pagina. Hier kun je ook je gegevens aanpassen en aanvullen.

Ben je ook contactpersoon van een organisatie die GOEDe Vriend is? Controleer dan via het poppetje rechts bovenaan de pagina of je in de organisatie-omgeving of in je persoonlijke omgeving bent. Alleen personen kunnen zich inschrijven op projecten.

**Stap 2** – Schrijf je in als GOEDe Buur door op "Inschrijven projecten" te klikken. Per project zijn er mogelijk twee opties. Eén keer de regulieren inschrijving voor €0,01, maar er kan ook een tweede optie zijn voor hetzelfde project met aanvulling van een donatie. De projectnaam is dan gelijk, maar dit project heeft 'donatie' achter de projectnaam staan. Bij de inschrijving met donatie betaal je bij de bevestiging van deelname a €0,01 + de donatie van €10,-.

|   | GOED.<br>groen opwekken<br>én delen     |
|---|-----------------------------------------|
|   | E-mailadres                             |
|   | Wachtwoord                              |
|   | Log in                                  |
|   | Wachtwoord vergeten?                    |
| N | Neuw bij coöperatie GOED? Klik dan hier |

| Gegevens Huidige deelnames                                      |                                      |              |                    |                    |  |  |  |  |
|-----------------------------------------------------------------|--------------------------------------|--------------|--------------------|--------------------|--|--|--|--|
| Overzicht projecten waarop <b>T. de TESTER</b> kan inschrijven. |                                      |              |                    |                    |  |  |  |  |
| Klik op het project voor meer details.                          |                                      |              |                    |                    |  |  |  |  |
| Uitgevende instantie                                            | Project                              | Ingeschreven | Start inschrijving | Einde inschrijving |  |  |  |  |
| coöperatie GOED                                                 | Zonnedak Schoolholm 17               |              | 4 april 2022       | 30 juni 2022       |  |  |  |  |
| coöperatie GOED                                                 | Lidmaatschap GOEDe Vriend van GOED   | 1            | 14 december 2021   | 31 december 2022   |  |  |  |  |
| coöperatie GOED                                                 | Zonnedak Schoolholm 17 - met donatie |              | 4 april 2022       | 30 juni 2022       |  |  |  |  |

**Stap 3** – Nadat je op het gewenste project hebt geklikt, kom je op de overzichtspagina van het project. Klik op "Ga naar inschrijven" om verder te gaan.

De menubalk geeft aan in welke stap in het aanmeldproces je bent. Je kunt altijd later terugkomen en verder gaan met je inschrijving of gegevens aanpassen. Na het bevestigen is je inschrijving definitief.

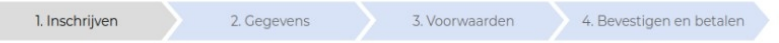

## Stap 4 – Vul je

"Gewenst aantal participaties" in. <u>Dit moet 1 zijn.</u> Klik op "Ga naar gegevens".

**Stap 5** – Controleer je gegevens. Als je gegevens compleet zijn, klik dan op "Opslaan en doorgaan". Zijn je gegevens nog niet compleet, ga dan terug en vul je gegevens aan.

NB: Als je gegevens vergeten bent en op "Opslaan en doorgaan" hebt geklikt, dan ontvang je automatisch een melding dat je noodzakelijke gegevens nog niet compleet zijn en kun je deze gelijk aanvullen!

**Stap 6** – Ga akkoord met de voorwaarden. Zie de projectinformatie door op "voorwaarden" te klikken. Als je niet akkoord wilt gaan met de voorwaarden, dan kun je geen GOEDe Buur worden. Ga je akkoord met de voorwaarden, klik dan de vakjes aan en daarna op "Ga naar bevestigen en betalen".

Als je voor een project met donatie hebt gekozen, staan hier ook nog onze donatie-voorwaarden. Door op de link te klikken zie je onze donatie voorwaarden. Ook dit vinkje moet gezet zijn om verder te gaan het je inschrijving.

| Inschrijven projecten                                                                                                    |             |                |                          |  |  |  |  |  |
|----------------------------------------------------------------------------------------------------|-------------|----------------|--------------------------|--|--|--|--|--|
| Schrijf T. de TESTER in voor project Zonnedak Schoolholm 17                                                                    |             |                |                          |  |  |  |  |  |
| 1. Inschrijven                                                                                                    | 2. Gegevens | 3. Voorwaarden | 4. Bevestigen en betalen |  |  |  |  |  |
| Om GOEDe Buur te worden, dien je akkoord te gaan het met reglement GOEDe Buur - Zonnedak<br>Schoolholm 17 van coöperatie GOED. |             |                |                          |  |  |  |  |  |
| 🛃 Ik heb het Reglement GOEDe Buur - Zonnedak Schoolholm 17 gelezen en begrepen. Zie: voorwaarden                               |             |                |                          |  |  |  |  |  |
| Ik onderschrijf de missie van coöperatie GOED.                                                                                 |             |                |                          |  |  |  |  |  |
| Terug Ga naar bevestigen en betalen                                                                                            |             |                |                          |  |  |  |  |  |

**Stap 7** – Bij deze stap zie je een voorvertoning van je inschrijfbevestiging. Door in het veld "Controleer de inschrijving" te scrollen, kun je je gegevens controleren. Zijn je gegevens correct, selecteer dan "Ik ben akkoord met deze inschrijving" en klik daarna op "Betaal en bevestig de inschrijving".

Kloppen je gegevens niet, ga dan "Terug" en corrigeer je gegevens.

**Stap 8** – Je wordt doorgeleid naar de iDeal betaalpagina. Selecteer je bank en betaald Je bent een GOEDe Vriend van coöperatie GOED! Je ontvangt je lidmaatschapsbevestiging per mail.

Adreswijziging in verband met verhuizing? Als je deelneemt in een postcoderoosproject, dan is het niet mogelijk om zelf je postcode aan te passen in je Mijn coöperatie GOEDaccount. Ben je verhuisd en ben je deelnemer in een postcoderoosproject, mail ons dan.

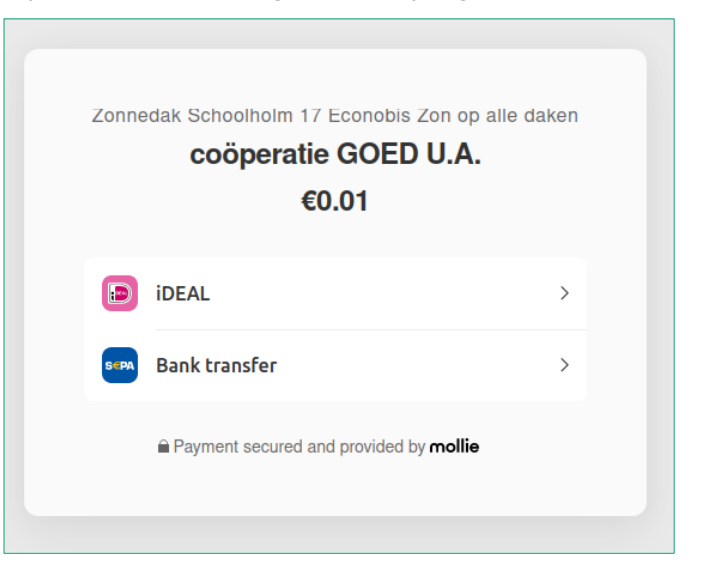

## coöperatie GOED KVK 75824213 | Westerkade 15-4, 9718 AS Groningen contact@cooperatiegoed.nl | www.cooperatiegoed.nl